## Nagios Log Server Scheduling Reports in Nagios Log Server

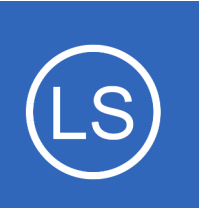

#### **Purpose**

This document describes how to export or schedule reports in Nagios Log Server.

# **Target Audience**

This document is intended for use by Nagios Log Server Administrators who need to automate reporting.

## Overview

As of version 2.1.0, Nagios Log Server now supports report exporting and scheduling. This allows you to retrieve reports in PDF, JPG, or CSV form, and to have these e-mailed to you on a regular interval.

To access the report scheduling interface, navigate to a report. At the time of this writing, NLS has just one report, the Unique Hosts report, which can be accessed via the homepage.

# **Manual Export**

To manually retrieve a copy of the report, click **Download** in the upper right corner of the screen. Then, choose which type of file you would like to download from the drop-down menu.

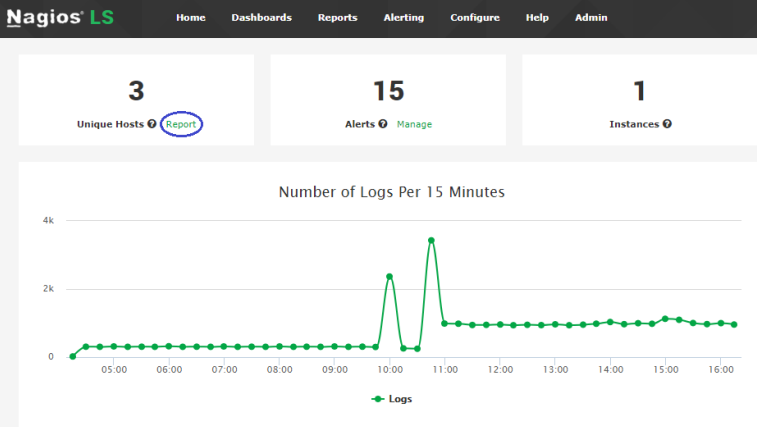

| + Add Log Source | Search logs | • | 占 nagiosadmin | ပံ Logout |
|------------------|-------------|---|---------------|-----------|
|                  |             |   | Downl         | oad 🕶     |

1295 Bandana Blvd N, St. Paul, MN 55108 sales@nagios.com US: 1-888-624-4671 INTL: 1-651-204-9102

**Nagios**<sup>®</sup>

#### www.nagios.com

© 2017 Nagios Enterprises, LLC. All rights reserved. Nagios, the Nagios logo, and Nagios graphics are the servicemarks, trademarks, or registered trademarks owned by Nagios Enterprises. All other servicemarks and trademarks are the property of their respective owner.

Page 1 / 3 Updated – February, 2025

### Nagios Log Server Scheduling Reports in Nagios Log Server

You can also have the report e-mailed directly to a specific address. To do this, click the **mail icon** next to the **Download** button and fill out the form. The most important settings are the **Recipients** and **Frequency** fields. The **Recipients** field is a comma-separated list of e-mail addresses. By default, it includes only the address associated with your account. **Frequency** defaults

| <u>N</u> agios <sup>,</sup> LS | Home Dashboa                                               | ards Reports A | Alerting Configure Help Admin Search                    | n logs            |                |
|--------------------------------|------------------------------------------------------------|----------------|---------------------------------------------------------|-------------------|----------------|
| Scheduled Reports              | I last and a la                                            | E-mail this Re | port                                                    | × .               |                |
| test report                    | Showing logs receiv                                        |                | port                                                    |                   | 🗧 🔳 Download 🗸 |
| Reports                        | Amount of hosts: 3                                         | Name *         |                                                         |                   |                |
| 🖨 Unique Hosts                 | IP Address (Hos                                            | Frequency      | One Time 🔻                                              |                   |                |
|                                | 192.168.152.6                                              | Attachments    | ℤ DPF                                                   |                   |                |
|                                | 192.168.152.8                                              |                |                                                         |                   |                |
|                                | Not Sendin<br>This is a list of host<br>Last sending check | Recipients *   | fake-address@nagios.com                                 | y log sending che | ick.           |
|                                | IP Address (Hos                                            | Subject *      | Unique Hosts                                            |                   |                |
|                                | 192.168.0.93<br>192.168.0.252<br>192.168.0.238             | Message        |                                                         |                   |                |
|                                | 192.168.152.8                                              | Hide           | Do not show this report in the "Scheduled Reports" list |                   |                |
|                                |                                                            |                | Submit                                                  | Close             |                |
|                                |                                                            |                |                                                         |                   |                |

to **One Time**, which will send a single e-mail immediately. If changed, it will schedule a report instead (see below).

## **Report Scheduling**

To schedule a report, click the **clock icon** next to the **mail icon**. This will open a form similar to the one used for e-mailing reports. Here, you can set reports to run daily, weekly or monthly, and customize the recipients/contents of the e-mail. You also have the option to **hide** the report from the **Scheduled Reports** list on the left of the page. If checked, the report will still show on the main report management page.

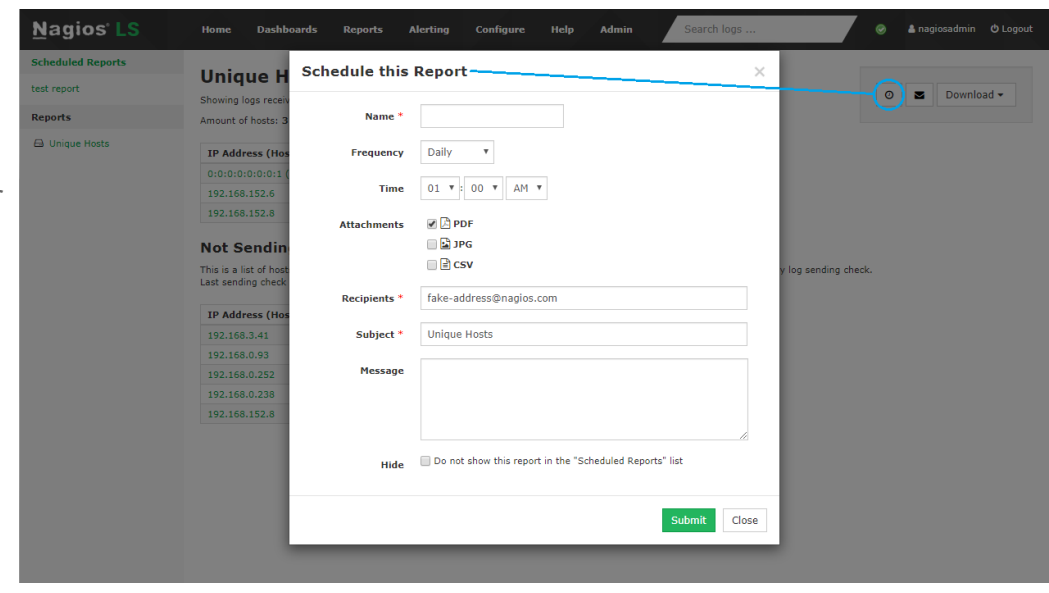

1295 Bandana Blvd N, St. Paul, MN 55108 sales@nagios.com US: 1-888-624-4671 INTL: 1-651-204-9102

Nagios

#### www.nagios.com

© 2017 Nagios Enterprises, LLC. All rights reserved. Nagios, the Nagios logo, and Nagios graphics are the servicemarks, trademarks, or registered trademarks owned by Nagios Enterprises. All other servicemarks and trademarks are the property of their respective owner.

Page 2 / 3 Updated – February, 2025 Nagios Log Server Scheduling Reports in Nagios Log Server

| <u>N</u> agios' <mark>LS</mark> | Home                                                                                                    | Dashboards | Reports | Alerting     | Configure | Help         | Admin | Search logs 🤗           | anagiosadmin | <b>ඊ</b> Logout |
|---------------------------------|----------------------------------------------------------------------------------------------------|------------|---------|--------------|-----------|--------------|-------|-------------------------|--------------|-----------------|
| Scheduled Reports               | Schee                                                                                                    | duled Re   | ports   |              |           |              |       |                         |              |                 |
| test report                     | To schedule a report, click one of the reports on the left and click on the clock icon in the upper-right corner of that screen. |            |         |              |           |              |       |                         |              |                 |
| Reports                         | Papart N                                                                                                    | 2000       | Тура    | Subject      |           | Frequency    |       | Perinjants              | Actio        | ne              |
| 🖨 Unique Hosts                  | керотси                                                                                                    | ame        | туре    | Subject      |           | rrequency    |       | Recipients              | ACLIO        | iis             |
|                                 | hidden rej                                                                                                    | port       | hosts   | Unique Hosts | <b>i</b>  | Daily - 01:0 | 00 AM | fake-address@nagios.com | <i>#</i> >   | Û               |
|                                 | test repor                                                                                                    | t          | hosts   | Unique Hosts | \$        | Daily - 03:2 | 25 AM | fake-address@nagios.com | <i>#</i> >   | Û               |

To manage scheduled reports, click the **Scheduled Reports** link on the left navigation bar. The resulting page will show a table of all currently scheduled reports. You can use this view to edit a report, run/view it, or delete it.

## **Finishing Up**

This completes the documentation on managing users in Nagios Log Server.

If you have additional questions or other support related questions, please visit us at our Nagios Support Forums:

https://support.nagios.com/forum

The Nagios Support Knowledgebase is also a great support resource:

https://support.nagios.com/kb

1295 Bandana Blvd N, St. Paul, MN 55108 sales@nagios.com US: 1-888-624-4671 INTL: 1-651-204-9102

Nagios

#### www.nagios.com

© 2017 Nagios Enterprises, LLC. All rights reserved. Nagios, the Nagios logo, and Nagios graphics are the servicemarks, trademarks, or registered trademarks owned by Nagios Enterprises. All other servicemarks and trademarks are the property of their respective owner.